## Summary

This document provides an installation guide for eGovFrame Server IDE.

## Description

This document provides an installation guide for eGovFrame Server IDE.

- Server IDE Installation (Windows)
   Install the Server IDE on Windows using aneGovFrame installer.
   Server IDE Installation(Unix system)
  - Install the Server IDE on Unix systems(Aix, Linux, Solaris) using an eGovFrame installer.

# Installation Guide

## Download the Server IDE

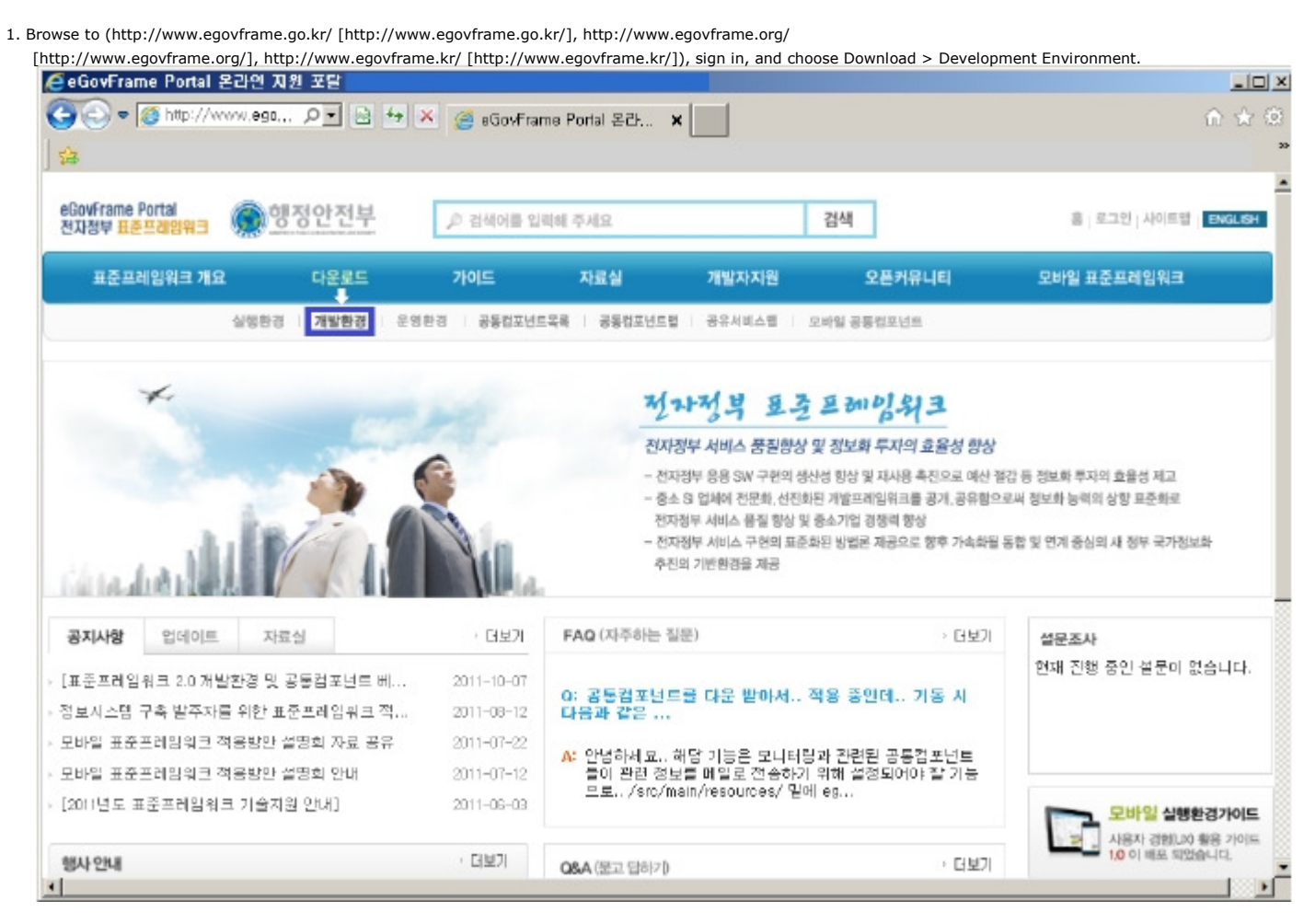

2. Choose the desired development environment.

### ▮개발환경 다운로드

#### **Release** Note

2011.09.30 : 개발환경의 최신버전은 2.0.0이며, 이전 버전에 비하여 다음과 같은 점들이 변경되었습니다.

- 개발자용 개발환경 경량화 전자정부 개발환경에 포함된 의존성을 최소화 시켜서 필요한 기능만 다운로드 및 설치 할 수 있도록 변경하였습니 Cł.
- 서비용 개발환경 경량화
   전자정부 개발환경에 포함된 서비용 개발환경 구성 도구를 다운로드 받을 수 있도록 하였습니다.
- 오픈소스 버전업그레이드 표준프레임워크에 포함된 오픈소스의 버전을 하위호환성을 유지하는 조건에서 최신버전으로 업그레이드 했습니다.

#### 개발환경 2.0.0 다운로드

릴리즈 일자 : 2011.10.28

- 개발자용 개발환경(Implementation Tool) Light Version 2.0.0
   개발자용 개발환경(Implementation Tool) Full Version 2.0.0
- 서버용 개발환경(Development Tool Unix) Version 2.0.0
- 서버용 개발환경(Development Tool Windows) Version 2.0.0
   이슈싼리(Issue Management) Version 2.0.0
- 배포도구(Deployment Tool) Version 2.0.0
- 테스트도구(Test Tool) Version 2.0.0
- 개발환경 메인 Version 2.0.0

#### 3. Download and unarchivethe attached file.

| 파일 다문로드 - 보만 경고 🔛                                                                |  |  |
|----------------------------------------------------------------------------------|--|--|
| 이 파멸을 실행 또는 저장하시겠습니까?                                                            |  |  |
| DI름: eGovFrameSvr_win,2,0,0,exe<br>유형: 응용 프로그램, 25TMB<br>시작: www.egovframe.go.kr |  |  |
| 실험(B) 제장(S) 해소                                                                   |  |  |
| · · · · · · · · · · · · · · · · · · ·                                            |  |  |

✓ Installing to C: or D: is recommended.

## Installing the Server IDE(Windows)

1. Setup

- Run the eGovFrameSvr.exe file to install the Server IDE.
- I [Setup Screen 1/4]

| 🕞 eGovFrameSvr 2.0.0 | Setup 📃 🖬 🔀                                                                                                    |
|----------------------|----------------------------------------------------------------------------------------------------|
|                      | Welcome to the eGovFrameSvr<br>2.0.0 Setup Wizard<br>This wizard will guide you through the installation of<br>eGovFrameSvr 2.0.0.<br>It is recommended that you close all other applications<br>before starting Setup. This will make it possible to update<br>relevant system files without having to reboot your<br>computer.<br>Click Next to continue. |
|                      | Mext > Cancel                                                                                                    |

II. [Setup Screen 2/4 - Choose options]

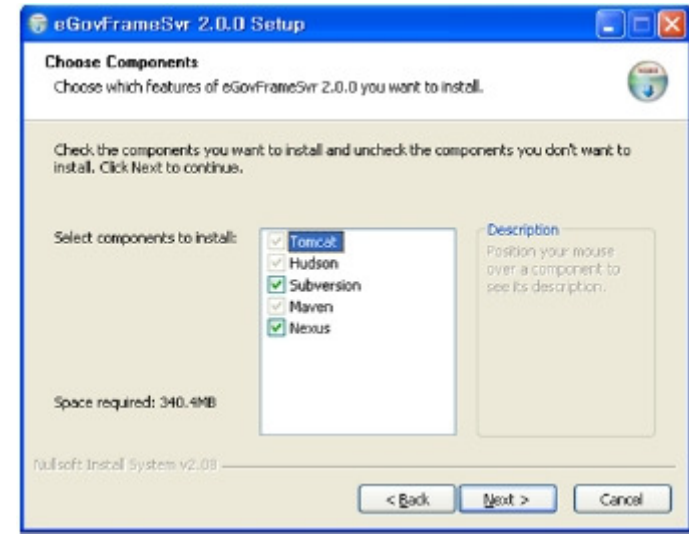

III. [Setup Screen 3/4 - Route the install location on the computer.]

| eGovFrameSvr 2.0.0 Setup                                                                                                    |                   |
|----------------------------------------------------------------------------------------------------|-------------------|
| Choose Install Location<br>Choose the folder in which to install eGovFrameSvr 2.0.0.                                                                               | <b>(</b>          |
| Setup will install eGovPrameSvr 2.0.0 in the following folder. To install in a<br>click Browse and select another folder. Click Install to start the installation. | different folder, |
|                                                                                                    |                   |
| EstheGovFrameSwr                                                                                                    | Browse            |
| Space required: 340.4MB<br>Space available: 11.4GB                                                                                                    |                   |
| ul soft Instell öystem v2.08                                                                                                    |                   |
|                                                                                                    |                   |

IV. [Setup Screen 4/4]

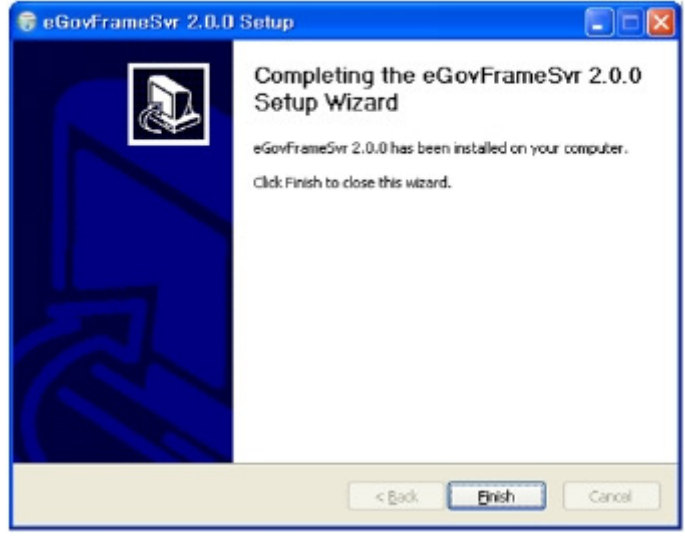

2. Running Services

- After installation, Tomcat, Subversion(optional) are registered as windows services.
- Ports for Tomcat(7070) and Subversion(3690) cannot be changed on Windows.
- Execute Installed Location\bin\start.bat file to launch services. (If Subversion is installed, it is also launched.)

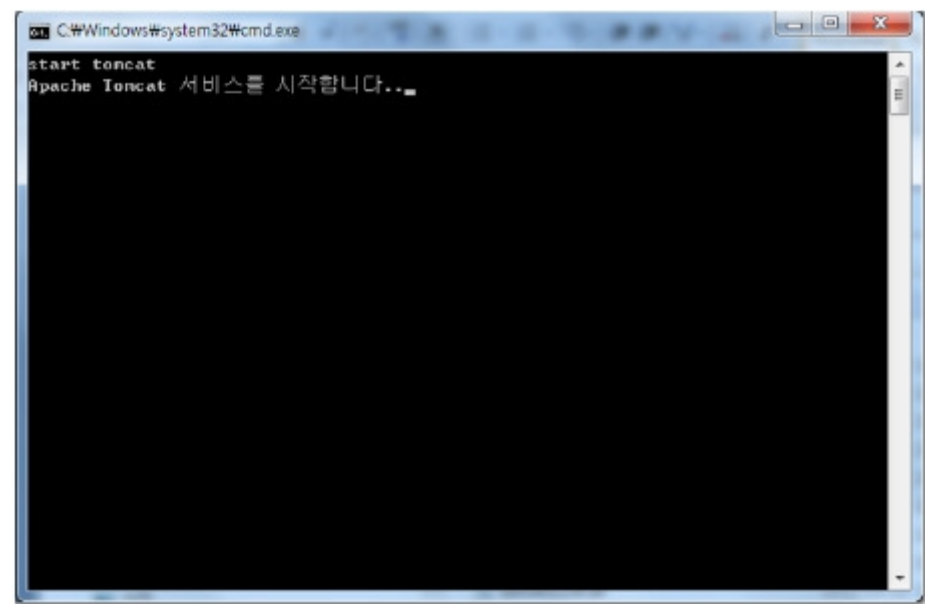

### • The Hudson(CI) installation completed.

Browse to http://XXX.XXX.XXX.XXX:7070/hudson/ [http://XXX.XXX.XXX.7070/hudson/] to check install status.

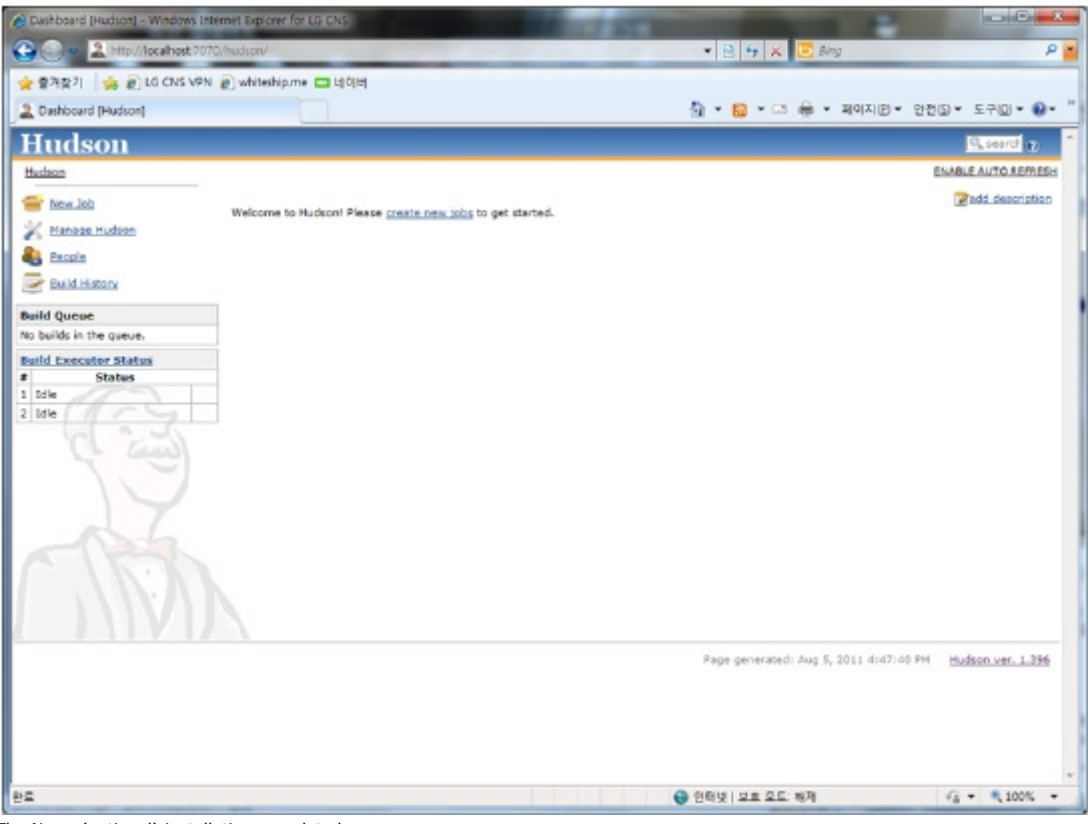

The Nexus(optional) installation completed.

Browse to http://XXX.XXX.XXX.XXX:7070/nexus/ [http://XXX.XXX.XXX.XXX:7070/nexus/] to check install status.

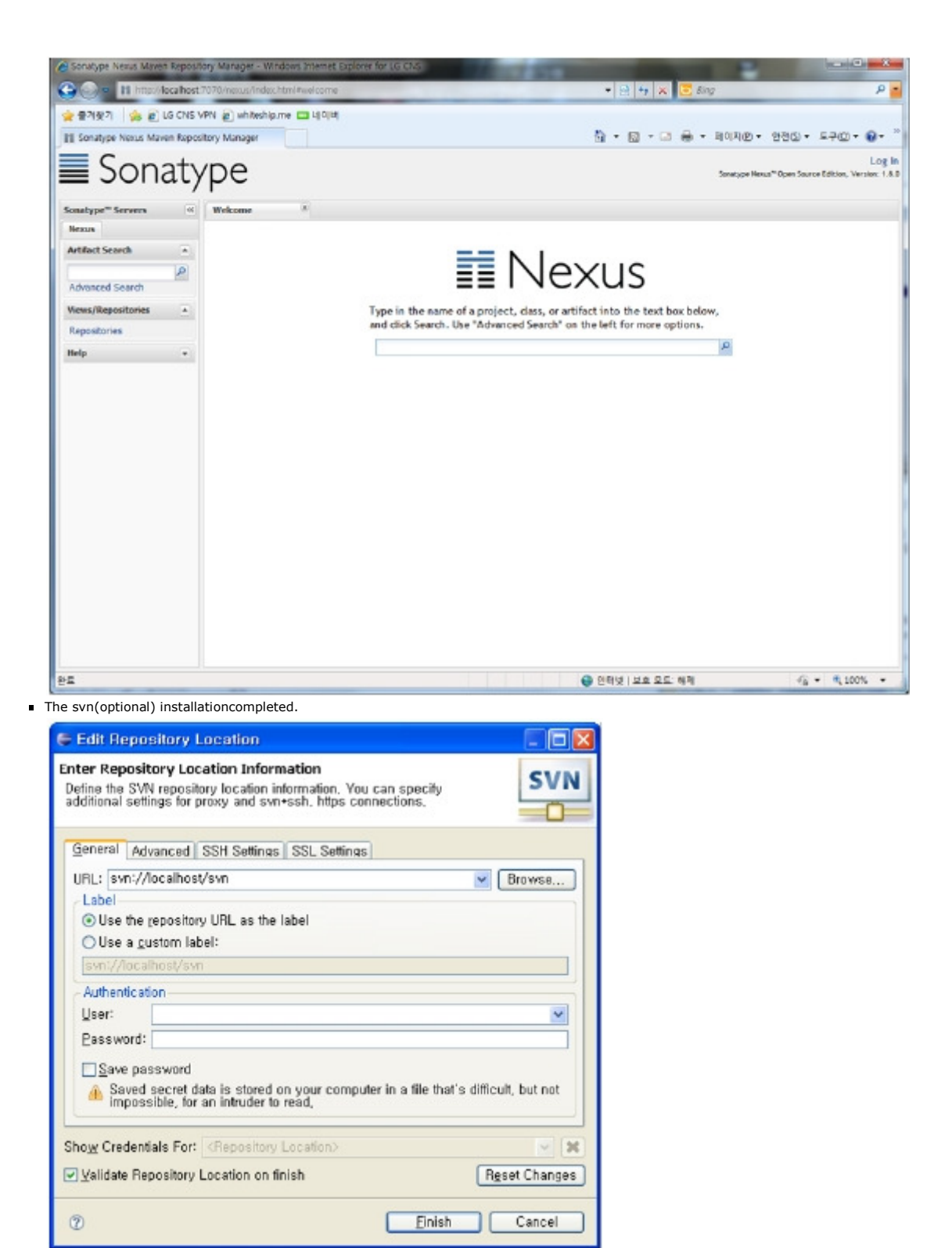

✓Note: If port 3690, 7070 are blocked by firewall, they should be opened manually in firewall settings.

VNote: If svnserve or Apache Tomcat 6 is already registered in Windows services list, uninstall those services as following figures to successfully install new services.

| D:WWINDOWSWsystem32Wcmd.exe                                                                                                    | - 🗆 🗙    |
|----------------------------------------------------------------------------------------------------|----------|
| C:WeGovFrameSvrWbin>service.bat uninstall<br>remove sunserve service<br>sunserve 서비스를 멈춥니다<br>sunserve 서비스를 잘 멈추었습니다.                                        | <b>^</b> |
| ISC] DeleteService SUCCESS<br>remove tomcat service<br>The service 'Tomcat6' has been removed                                                                |          |
| C:WeGovFrameSvrWbin>service.bat install<br>install sunserve as service<br>ISC1 CreateService SUCCESS                                                         |          |
| Install tomcat as service<br>Installing the service 'Iomcat6'                                                                                                |          |
| Using CHIHLINH_HOME: C:#WeGovFrameSvr#bin#WHtoncatb<br>Using CATALINA_BASE: C:#WeGovFrameSvr#bin#WHtoncat6<br>Using JAVA_HOME: C:#WeGovFrameSvr#bin#WHjdk1.5 |          |
| Using JUM: C:##eGovFrameSvr#bin###jdk1.5#jre#bin#server#jvm.d<br>The service 'Tomcat6' has been installed.                                                   | 11       |
| C:WeGovFrameSvrWbin>                                                                                                    |          |
|                                                                                                    | -        |

# Installing Server IDE(Unix Systems)

1.Unarchive the attached file in the installation directory by using tar.

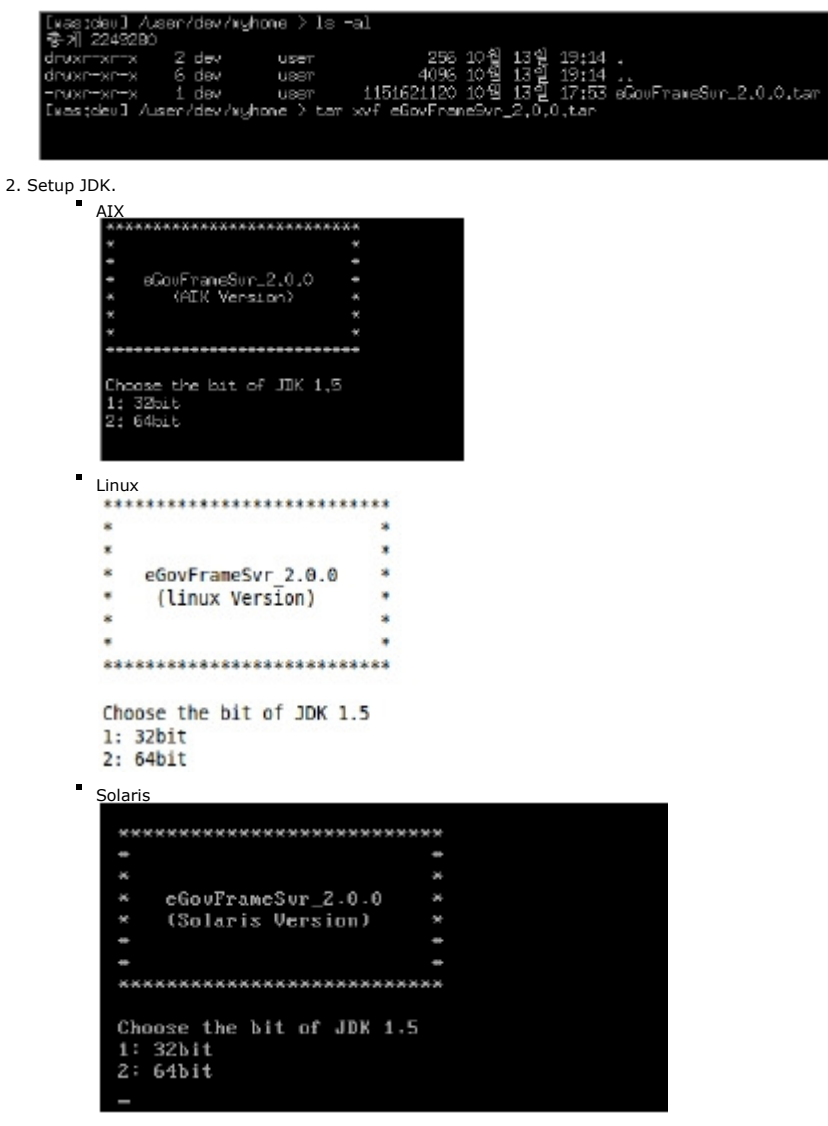

## 3. Run installation.

If in Unix systems, you can configure the Server IP and port. (Refer to setup options below)
 AIX

```
pussionul /user/dev/nyhone/pin /is

apr-i-config install.bat ros2log stop.sh su

apr-i-config install.jar service.bat sun

config.ini install_aix.sh start.bat sunadhin

cvs install_livuk.sh start.sh sundunpfilter

pvsbug install_solaris.sh status.sh sunlook

getuid.pl jython.jar stop.bat sunserve

[uasidev]/user/dev/nyhone/bin > ./install_aix.sh = [server ip] =u [server port]
                                                                                                                            sunsynd
sunversion

    Linux

    root@ubuntu:/ciserv/bin# ls
    apr-1-config install.bat neon-config stop.bat svnserve
apu-1-config install.jar rcs2log stop.sh svnsync
    config.ini install_linux.sh service.bat svn
                                                                                                      synversion
                       install.sh start.bat svnadmin
install.sh.old start.sh svndumpfilter
    CVS
    cvsbug
    getuid.pl
                           jython.jar
                                                          status.sh
                                                                               svnlook
    root@ubuntu:/ciserv/bin# ./install linux.sh -a [server ip] -w [server port]

    Solaris

     # pud
    /ciseru/bin
# ls
apr-1-config
apu-1-config
                                        install.sh scrvicc.ba
install_solaris.sh start.bat
                                                                                 service.bat
                                                                                                                       sunadmin
                                                                                                                      syndumpfilter
synlook
     config.ini
getuid.pl
install.bat
install.jar
install.old
                                          jython.jar
                                                                                start.sh
                                          neon-config
                                                                                 status.sh
                                                                                                                       sunserve
                                          ncujob.bat
                                                                                 stop.bat
                                                                                                                       sunsyne
     install.jar newjob.jar stop.sh
install.old newjob.sh svn
# ./install_solaris.sh -a [server ip] -w [server port]_
                                                                                                                       sunversion
```

Check setup configurations for CI\_Server(hudson).

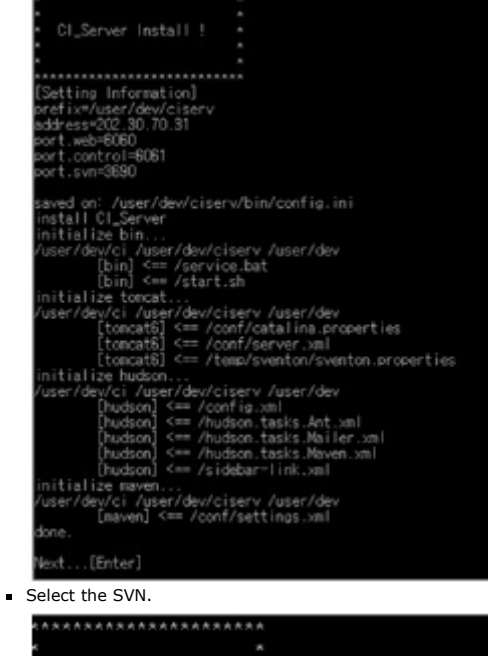

| ł | e de la companya de la companya de la | × |
|---|----------------------------------------------------------------------------------------------------|---|
|   | *                                                                                                    | × |
| ł | * SVN Install !                                                                                                    | × |
|   | *                                                                                                    | * |
|   | *                                                                                                    | * |
|   | ******************                                                                                                    | * |
|   | SVN install (y/n)                                                                                                    |   |
|   | n                                                                                                    |   |
|   |                                                                                                    |   |
|   |                                                                                                    |   |
|   |                                                                                                    |   |

Select theNexus

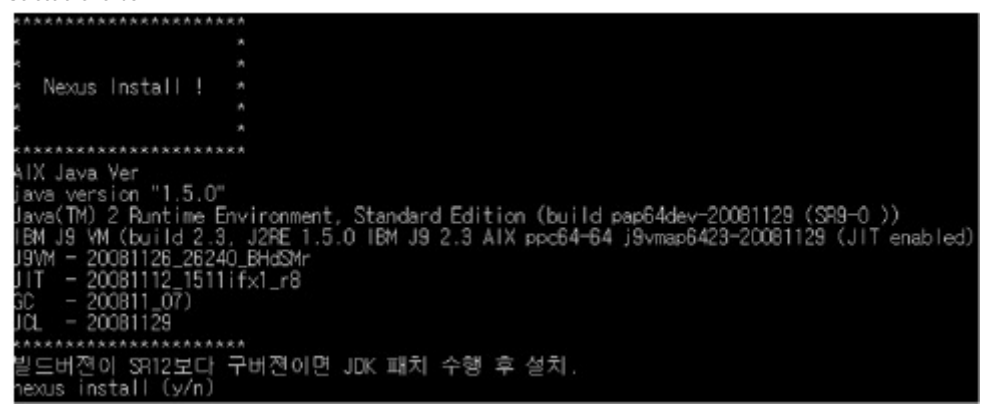

✓ Note: Nexus.war is included in the package file, and it is copied to Tomcat6/webapps folder during Nexus installation.

Services can be started or stopped bybin/start.sh, bin/stop.sh.

- Current folder configuration : \$PWD, `pwd`
  - JAVA\_HOME, JRE\_HOME : Use Java on the system

# ✓Installation Options

•

| Category          | Description                |
|-------------------|----------------------------|
| -a [-address]     | hostip address.            |
| -w [-webport]     | web server's service port. |
| -c [-controlport] | web server's control port. |
| -s [-svnport]     | svn server's service port. |
| -h [-help]        | print this help message.   |
| -v [-version]     | print installer version.   |